MEDION®

# 10" LCD-TV with DVD-Player and DVB-T Tuner

MEDION<sup>®</sup> LIFE<sup>®</sup> P73025 (MD 83985)

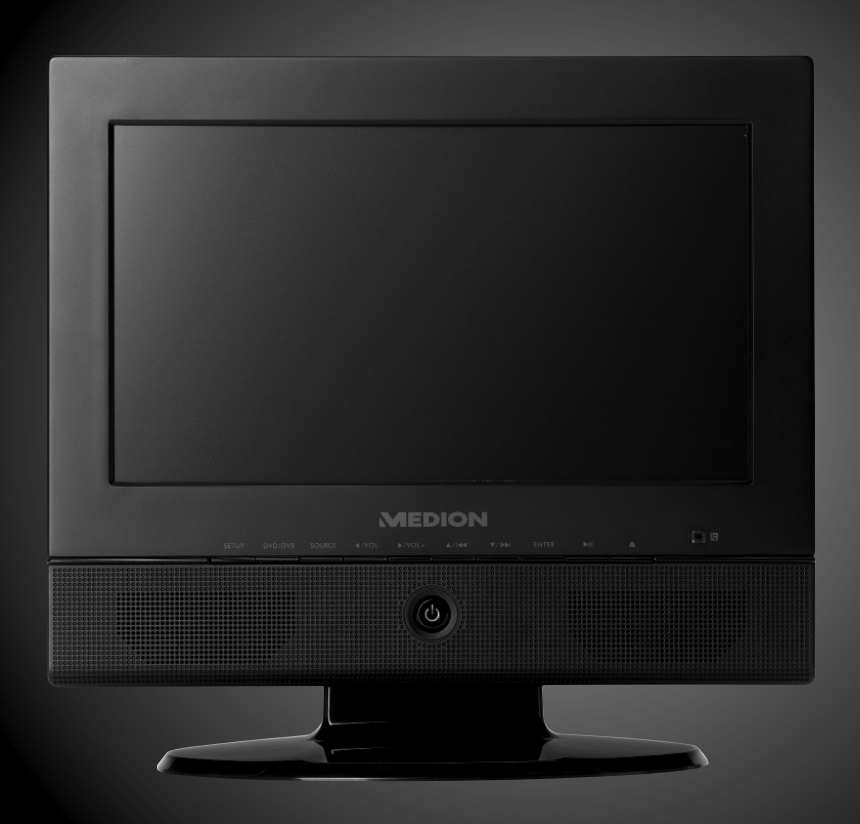

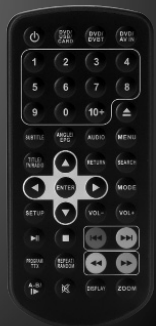

# Instruction manual

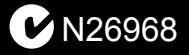

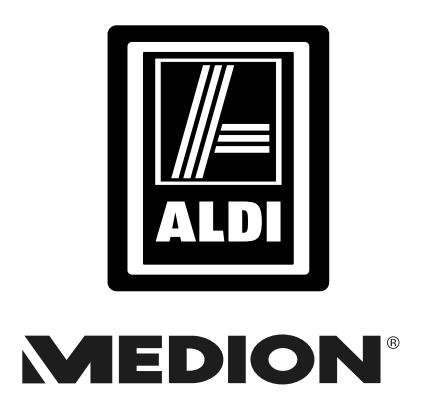

10" LCD-TV with DVD-Player and DVB-T Tuner

# Repair and Refurbished Goods or Parts Notice

Unfortunately, from time to time, faulty products are manufactured which need to be returned to the Supplier for repair.

Please be aware that if your product is capable of retaining user-generated data (such as files stored on a computer hard drive, telephone numbers stored on a mobile telephone, songs stored on a portable media player, games saved on a games console or files stored on a USB memory stick) during the process of repair, some or all of your stored data may be lost. We recommend you save this data elsewhere prior to sending the product for repair.

You should also be aware that rather than repairing goods, we may replace them with refurbished goods of the same type or use refurbished parts in the repair process.

Please be assured though, refurbished parts or replacements are only used where they meet ALDI's stringent quality specifications.

If at any time you feel your repair is being handled unsatisfactorily, you may escalate your complaint. Please telephone us on 1 300 884 987 or write to us at:

MEDION Australia Pty Ltd St. Leonards, NSW 2065 Australia

MEDION Help Desk 1300 884 987 (Operating Hours: Mon-Fri 8:30AM to 6:00PM EST) Email: australia@medion.com

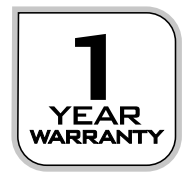

# Table of contents

| About these instructions                                                | 3  |
|-------------------------------------------------------------------------|----|
| Warning symbols and key words used in these instructions                | 3  |
| Proper use                                                              | 4  |
| Safety instructions                                                     | 5  |
| General                                                                 | 5  |
| Keep electrical equipment out of reach of children                      | 5  |
| Set-up location                                                         | 5  |
| Never attempt to repair the device!                                     | 6  |
| Cleaning and care                                                       | 6  |
| Power supply                                                            | 6  |
| Laser category                                                          | 7  |
| Safe handling of batteries                                              | 7  |
| The lithium battery                                                     | 8  |
| The display                                                             | 8  |
| The DVD drive                                                           | 8  |
| Earphones                                                               | 8  |
| Package contents                                                        | 9  |
| Overview of the device                                                  | 10 |
| Main device                                                             | 10 |
| Right-hand side of player                                               | 11 |
| Remote control                                                          | 12 |
| General                                                                 | 14 |
| About DVDs                                                              | 14 |
| DVD structure                                                           | 14 |
| Languages and subtitles                                                 | 14 |
| Camera angle                                                            | 14 |
| Regional codes                                                          | 15 |
| Playable formats                                                        | 15 |
| Using the device for the first time                                     | 16 |
| Inserting the battery in the remote control                             | 16 |
| Charging the battery of the device                                      | 16 |
| Connecting the car adapter                                              | 16 |
| Changing the battery of the remote control                              | 1/ |
| Mains connection                                                        | 1/ |
| Aerial (TV mode)                                                        | 1/ |
| USB connection                                                          | 18 |
| SD/SDHC/MS/MMC card slot                                                | 18 |
| AV IN/OUT sockets                                                       | 19 |
| Earphone connection                                                     | 19 |
| General notes on operation                                              | 20 |
| Operating the player using the controls on the player or remote control | 20 |
| Switching on/off; standby mode                                          | 20 |

| Select operating mode                  | 20 |
|----------------------------------------|----|
| Volume                                 | 21 |
| DVD operation                          | 21 |
| Inserting a disc                       | 21 |
| Button functions                       | 21 |
| Open SETUP menu                        | 25 |
| Setup menu in DVD mode                 | 26 |
| System settings                        | 26 |
| Language settings                      | 28 |
| Standby setting                        | 29 |
| Speaker settings                       | 30 |
| TV mode                                | 31 |
| First operation                        | 31 |
| Channel selection                      | 32 |
| Soundtrack/Audio settings              | 32 |
| Start automatic search process         | 33 |
| EPG and channel organisation           | 33 |
| Displaying current channel information | 33 |
| Teletext                               | 34 |
| Opening pages                          | 34 |
| Top text selection                     | 34 |
| Video, language and reset settings     | 34 |
| Volume and picture format settings     | 34 |
| Setup menu in DVB-T mode               | 35 |
| Menu Program Guide                     | 35 |
| Menu System Config                     | 37 |
| Menu installation                      | 39 |
| Game menu                              | 40 |
| LCD TV pixel faults                    | 41 |
| Troubleshooting                        | 42 |
| Cleaning and care                      | 44 |
| Disposal                               | 45 |
| Technical data                         | 46 |
| Index                                  | 47 |

# About these instructions

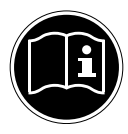

Before using the device for the first time, you should read these operating instructions thoroughly and follow the safety advice. This device may only be used as described in the operating instructions.

Always keep these operating instructions at hand but store them safely so that you can pass them on to a new owner should you sell the unit.

# Warning symbols and key words used in these instructions

|   | DANGER!<br>Warning: immediate mortal danger!                                                                                                    |
|---|----------------------------------------------------------------------------------------------------|
|   | WARNING!<br>Warning: possible mortal danger and/or serious irreversible<br>injuries!                                                                       |
|   | CAUTION!<br>Please follow the guidelines to avoid injuries and/or property damage!<br>ATTENTION!<br>Please follow the guidelines to avoid property damage! |
|   | <b>PLEASE NOTE!</b><br>Additional information on using the device!                                                                                         |
|   | <b>PLEASE NOTE!</b><br>Please follow the guidelines in the operating instructions!                                                                         |
|   | WARNING!<br>Warning: danger of electric shock!                                                                                                    |
|   | WARNING!<br>Warning: danger due to excessive volume!                                                                                                    |
| • | Bullet point/information on operating steps and results                                                                                                    |
| • | Tasks to be performed                                                                                                    |

# Proper use

The device is suitable for playing DVDs and other compatible data media and as an output and playback device for video and audio sources.

The device is also suitable for receiving TV and radio stations via DVB-T. The device is intended for private use only and not for industrial/commercial use. Please note that we shall not be liable in case of improper use:

- Do not modify the device without our consent and do not use any auxiliary equipment which we have not approved or supplied.
- Use only spare parts and accessories which we have supplied or approved.
- Follow all the instructions in these directions for use, especially the safety information. Any other use is deemed improper and can cause personal injury or damage to the product.
- Do not use the device in extreme environmental conditions.

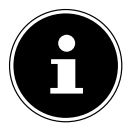

#### PLEASE NOTE!

Reception of TV and radio stations via DVB-T is not guaranteed throughout all of Australia.

#### 4 After Sales Support Telephone: 1300 884 987

Internet: www.medion.com.au

# Safety instructions

# General

- Do not place containers containing liquid, e.g. vases, on the appliance, the mains adapter or in their immediate surroundings, and protect all parts of the device from splashes or spray. The container may tip over and the liquid can impair the electrical safety of the device.
- If the plug, cable or appliance is damaged, immediately remove the plug from the power supply.
- If the unit has been moved from a cold to a warm room, wait before connecting the device to the power supply. The ensuing condensation could damage the device. The device can be operated safely as soon as it reaches room temperature.

# Keep electrical equipment out of reach of children

- Children should be supervised to ensure that they do not play with the device. This device is not intended for use by people (including children) with reduced physical, sensory or mental abilities or for those without experience and/or knowledge, unless they are supervised by a person responsible for their safety or they have been instructed in its use.
- If swallowed, batteries may endanger life. Therefore, keep the remote control and batteries out of reach of small children. If a battery is swallowed, please obtain immediate medical assistance.

# Set-up location

- In the first few hours of use new devices may give off a typical, unavoidable but totally harmless smell, which wears off with time. To help reduce the amount of odour build-up, we recommend that you ventilate the room at regular intervals. We have taken appropriate measures during the development of this device so that levels are explicitly below legislative limits.
- Keep your appliance and all connected appliances away from moisture and avoid dust, heat and direct sunlight. Non-compliance with these instructions can lead to faults or damage to the appliance.
- If you are operating the appliance outside, make sure that it is not exposed to any moisture (rain, snow, etc.).
- Do not place any open flames (candles or similar) on or near the device.
- Do not place any items such as magazines on top of the device.
- Make sure that there is sufficient clearance from the sides of the furniture unit. Ensure a minimum separation of 10 cm around the appliance for sufficient ventilation.
- Operate all components on a stable, level and vibration-free base, to prevent the device from falling over.
- Avoid dazzle, reflections and strong bright-dark contrast in order to protect your eyes. The optimal viewing distance is 5 times the screen diagonal.

# Never attempt to repair the device!

- If the plug, cable or appliance is damaged, immediately remove the plug from the power supply.
- Please contact our service centre if you have problems with your device.

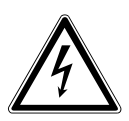

WARNING! Never try to open and/or repair the device yourself. There is a risk of electric shock.

- Do not use the device if it or the connecting cable is visibly damaged or if the device itself has been dropped.
- If there is a fault, contact the MEDION Service Centre or other suitable specialist workshop.

# **Cleaning and care**

- Always disconnect the device from the mains supply before cleaning it.
- Only use a dry, soft cloth to clean the device. Do not use chemical solutions
  and cleaning products because these may damage the device's surface and/or
  inscriptions.

# **Power supply**

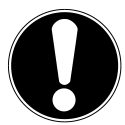

#### ATTENTION!

Even when the ON/CHARGE switch is off, some components of the device are live. To disconnect the power from your device or to completely isolate the device from voltage sources, unplug the device completely from the mains.

- Only plug the mains adapter into an earthed socket with 100–240 V~ 50 Hz.
   Contact your electricity provider if you are not sure if the socket is earthed or not.
- For extra safety, we recommend using an overvoltage protection device to prevent the product from sustaining damage as a result of power surges or lightning strikes.
- To interrupt the power supply, pull the mains adapter from the socket.
- The mains adapter must remain easily accessible after connection so that it can be unplugged quickly in an emergency.
- To avoid overheating, do not cover the mains adapter.
- If you are using an extension cable, make sure that it complies with VDE requirements. If in doubt, contact your electrician.
- Position the cable so that it cannot be stepped on or tripped over.
- To avoid damaging the cable, do not place any objects on it.

# Laser category

- The CD player is a class 1 laser product. The device has a safety system that prevents dangerous laser rays from escaping during normal use. To avoid eye injuries, never tamper with or damage the safety system of the device.
- The universal remote control has a class 1 infrared diode. Never use optical devices to look at the LED.

# Safe handling of batteries

Batteries may contain combustible materials. If not handled correctly, batteries can leak, become very hot, ignite or even explode, which could damage your device and/ or your health.

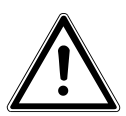

#### WARNING!

There is a risk of explosion if batteries are replaced incorrectly. Replace batteries only with the same or equivalent type.

It is very important that you follow the instructions below:

- Keep batteries away from children. If batteries are mistakenly swallowed, consult your doctor immediately.
- Before inserting the batteries, check that the contacts in the device and on the batteries are clean and, if necessary, clean them.
- Never try to charge non-rechargeable batteries. There is a risk of an explosion!
- Never short-circuit the batteries.
- Do not dismantle or deform the batteries. You could injure your hands or fingers or battery fluid could come into contact with your eyes or skin. If this happens, rinse the affected areas immediately with plenty of clean water and contact your doctor immediately.
- Never expose the batteries to excessive heat (such as direct sunlight, fire or similar).
- Always observe the correct polarity. Make sure that the plus (+) and minus (-) poles are correctly inserted to avoid short circuits.
- Remove the batteries from the device if you do not intend to use it for an extended period.
- Replace all of the old batteries in a device with new batteries of the same type.

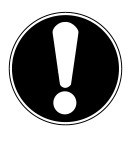

#### CAUTION!

Remove leaking batteries from the device immediately. Avoid contact with skin, eyes and mucous membranes. Rinse the areas affected by the battery acid immediately with plenty of clean water and contact a doctor immediately. There is a risk of chemical burns due to battery acid.

- Remove spent batteries from the device immediately. There is an increased risk of leakage.
- Remove the batteries from the device if you do not intend to use it for a long period of time.

# The lithium battery

Use only the lithium battery supplied. If this battery is damaged or faulty, please contact our Service Center.

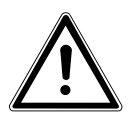

#### WARNING!

There is a risk of explosion, if rechargeable batteries are replaced incorrectly. Replace rechargeable batteries only with the same or equivalent type.

Please note when replacing the battery:

• The battery should never be replaced in a potentially explosive environment. Inserting or removing the battery can produce sparks and cause an explosion. Potentially explosive areas are often, but not always, clearly identified. This includes tank areas, e.g. below deck on ships, fuel lines or fuel storage areas, areas where the air contains chemicals or particles such as grain, dust or metal powder, and all other areas in which you would normally be instructed to switch off your vehicle's engine.

# The display

- Do not put any pressure on the display. There is a risk that the screen may break.
- To avoid damaging the screen do not touch it with fingers or sharp objects.

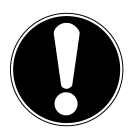

#### CAUTION!

There is a risk of injury if the screen is damaged. Pack up the shattered pieces wearing protective gloves. Then wash your hands with soap because chemicals may have leaked out. Send the broken parts to your Service Center for professional disposal.

# The DVD drive

The DVD drive is a class 1 laser product. The device has a safety system that prevents dangerous laser rays from escaping during normal use. To avoid eye injuries, never tamper with or damage the safety system of the device.

# Earphones

Only use the earphones supplied with this DVD player.

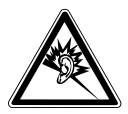

8

#### WARNING!

Listening with earphones at a high volume can damage your hearing. Before putting on earphones, reduce the volume to minimum! Your hearing can be damaged if you listen at high volumes over a long period or if the volume is increased too suddenly.

# Package contents

Remove all packaging materials including the film on the display.

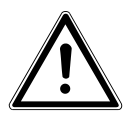

#### DANGER! Do not let children play with the plastic film. There is a risk of suffocation.

Unpack the device and ensure that the following parts are included:

- TV
- DVB-T aerial
- Mains adapter (model: KSAS0150900150HA)
- Remote control
- One 3 V button cell battery, type CR2025 (already inserted)
- 12 V car adapter (model: EB-01V)
- Earphones
- AV cable
- Documentation

# **Overview of the device**

# Main device

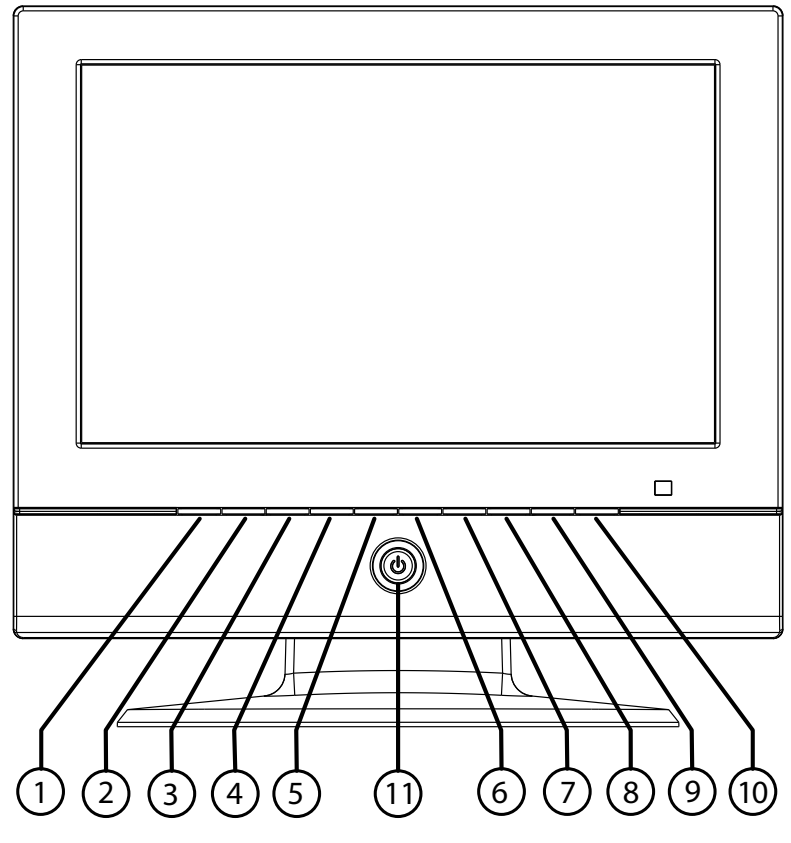

- 1) SETUP
- 2) DVD/DVB
- 3) SOURCE
- 4) (/VOL-: Navigate left in menus, decrease volume
- 5) **•**/**VOL+**: Navigate right in menus , increase volume
- 6) •/ IM: Navigate up in menus, skip backwards between chapters
- 7) •/ >: Navigate right in menus, skip forwards between chapters
- 8) **ENTER**: Confirm selection
- 9) II: Pause/Play in disc mode
- 10) 📥: Eject disc
- 11) **(**): Standby/on button

### 10 After Sales Support

Telephone: 1300 884 987 Internet: www.medion.com.au

# Right-hand side of player

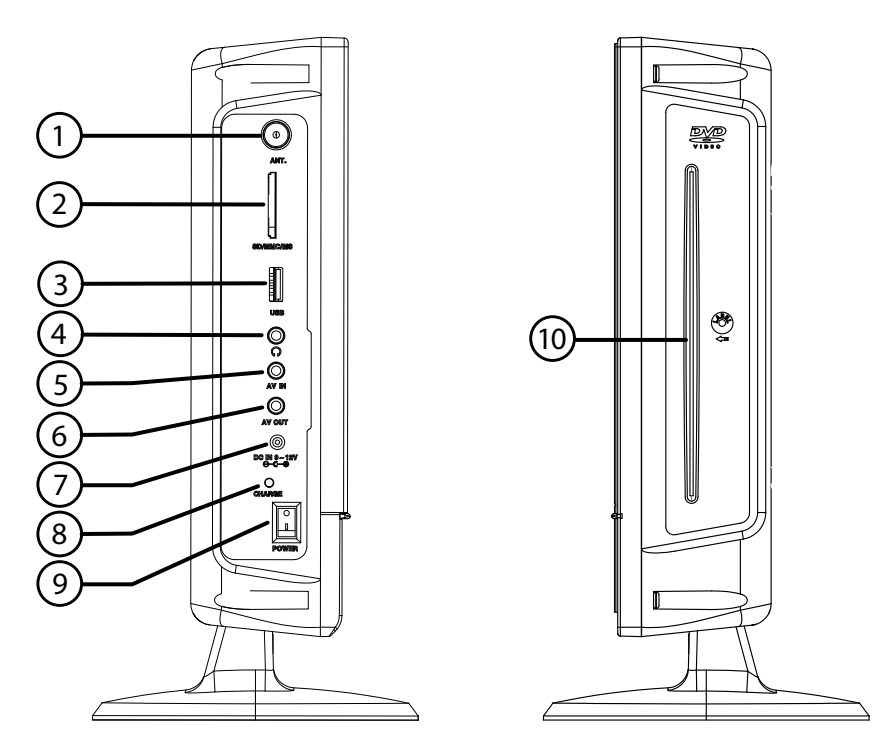

- 1) **ANT**: Antenna connection
- 2) **SD/SDHC/MS/MMC**: memory card slot
- 3) USB connection
- 4) Earphone connection
- 5) AV IN: AV input
- 6) **AV OUT**: AV output
- 7) DC IN 9–12 V: Connect supplied mains
- 8) Charging LED (red: battery charging; green: battery fully charged)
- 9) **I/0**: On/off switch
- 10) Disc compartment

#### After Sales Support Telephone: 1300 884 987 Internet: www.medion.com.au

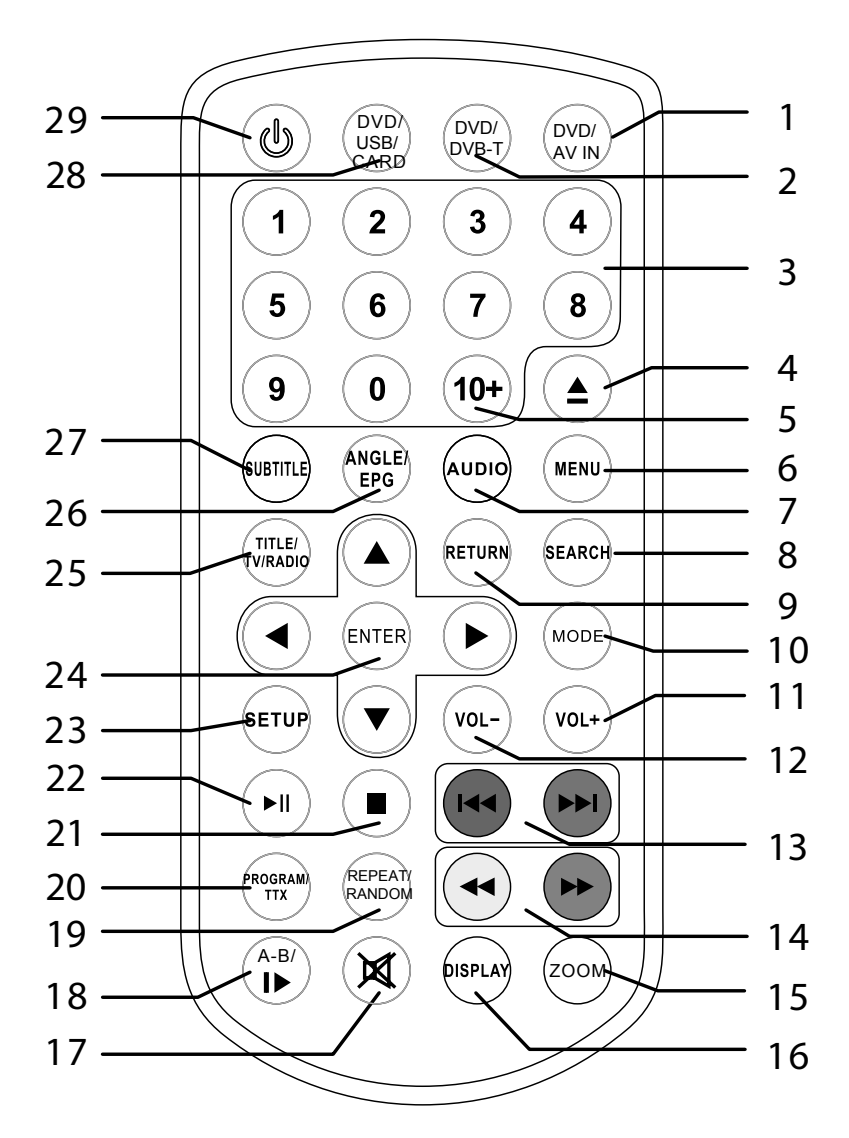

- 1) **DVD/AV IN**: Call up DVD or AV IN mode
- 2) **DVD/DVB-T**: Call up DVD or DVB-T mode
- 3) **1–9**: Number buttons
- 4) 📥: Eject disc
- 5) **10+**: enter two-digit numbers
- 6) **MENU**: In DVD mode, open DVD main menu; in TV mode, open DVB and system settings main menu
- 7) **AUDIO**: Select language (if available on the DVD or TV program)
- 8) **SEARCH**: In DVD mode: search function; in TV mode: start station search
- 9) **RETURN**: exit function
- 10) **MODE**: Open menu for brightness, contrast, colour, language and reset. Press twice to open menu for volume and zoom.
- 11) **VOL +**: Increase volume
- 12) **VOL** -: Decrease volume
- 13) KIN : Return to beginning of track or to previous/next track (in disc mode only)
- 15) **ZOOM**: Enlarge/reduce image (for images/videos in disc, USB/CARD mode only)
- 16) **DISPLAY**: Show information about the current TV mode and the current disc; press multiple times to expand the information
- 17) **MUTE**: Mute on and off
- 18) SLOW: Slow motion functionA-B: Play a specific section
- 19) **REPEAT**: Repeat chapter or track **RANDOM**: Play back a random track
- 20) **PROGRAM**: Include title in the programme list **TTX**: In TV mode: open teletext
- 21) : Stop in disc mode
- 22) II : Pause/play in disc mode
- 23) **SETUP**: Open Setup menu in DVD and USB mode
- 24) ENTER: Confirm selection( ) < → : Navigate left/right/up/down in menus</li>
  - $\checkmark$  : In TV mode: Channel selection
- 25) TITLE: Open title menu
   TV/RADIO: Switch between TV channels and radio stations in TV mode
- 26) **ANGLE**: Change camera angle (where possible on the DVD) **EPG**: Open electronic program guide in TV mode
- 27) **SUBTITLE**: Show subtitles (where possible or available on the DVD)
- 28) **DVD/USB/CARD**: Call up DVD or USB/CARD mode
- 29) **(**): Turn the device on, set on standby

#### After Sales Support Telephone: 1300 884 987 Internet: www.medion.com.au

# General

# About DVDs

A DVD – Digital Versatile Disc – is a digital medium for storing information. DVDs are marked with one of the symbols shown here.

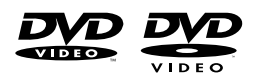

Different types of DVD are available with different storage capacities depending on how the information is stored.

# **DVD structure**

Video DVDs are divided into tracks and chapters. A DVD may contain several tracks, which may in turn be made up of several chapters. Tracks and chapters are each numbered sequentially:

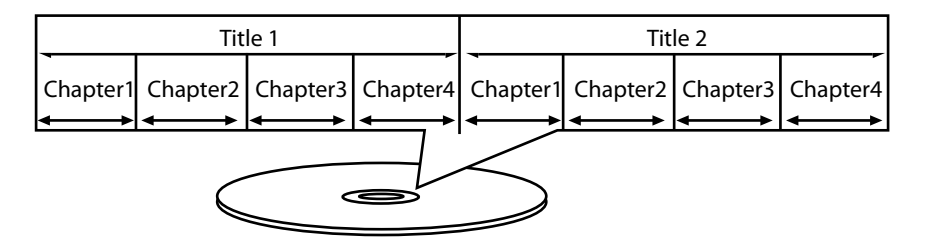

The first track of a DVD usually comprises licence details and manufacturer's information. The next track is usually the film itself. Other tracks may include items such as "making of" documentaries, film previews or information on the actors.

# Languages and subtitles

Up to eight languages and subtitles in as many as 32 different languages can be stored on DVDs. Any combination of languages and subtitles can be selected for playing back discs.

# Camera angle

Some DVDs even allow the viewer to select multiple camera angles, provided that the film was recorded from different camera positions.

# **Regional codes**

For reasons to do with global DVD sales strategies, a code has been developed for DVDs that allows the recording to be played only on devices purchased in a particular region.

This code is based on a system that divides the world into six regions.

Australia is in region 4. Your DVD player will therefore only play DVDs that have the regional code 4. The regional code is printed on the DVD packaging.

Apart from DVDs with regional code 4, the unit will also play DVDs with the regional code 0 (suitable for any DVD player). If you have problems when playing certain DVDs make sure that the DVD has the regional code 4 or 0.

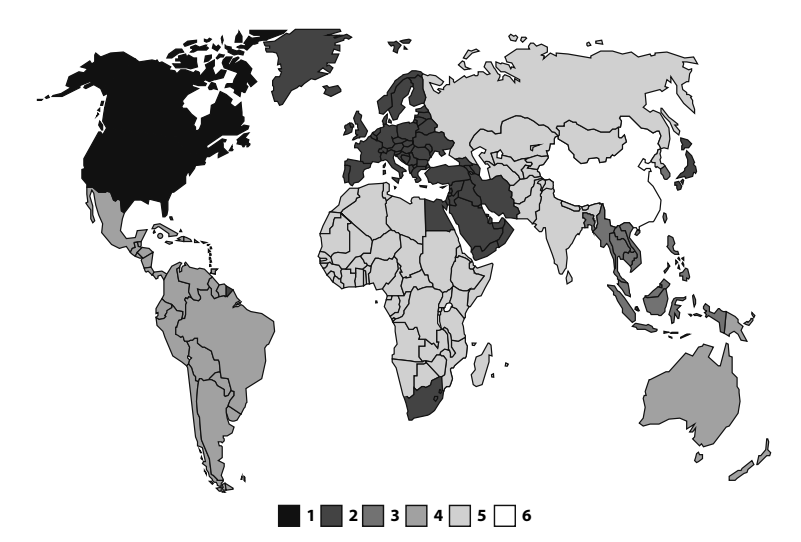

# **Playable formats**

In addition to DVDs, the device can play the following formats:

- DVD+RW, DVD+R, DVD+R DL, DVD-RW, DVD-R
- VCD and SVCD
- Audio CD
- MP3
- CD-R/RW
- MPEG4
- Xvid
- JPEG
- Photo CD

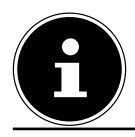

#### PLEASE NOTE!

Format compatibility can not be fully guaranteed.

# After Sales SupportTelephone:1300 884 987Internet:www.medion.com.au

# Using the device for the first time

# Inserting the battery in the remote control

The battery is already inserted in the remote control upon delivery. To activate the remote control, remove the insulation strip with the notice "Please remove before use" from the underside of the remote control.

# Charging the battery of the device

Before using the device without mains power, you must fully charge the battery. A green LED indicates the battery is charged.

- If the device is switched on while charging the battery, the charging process will take significantly longer.
- ▶ Plug the supplied adaptor into the DC IN 9V-12V socket on the device.
- Plug the adapter into an easily accessible socket. The charger LED on the DVD player turns red while the battery is charging.
- Wait until the charger LED turns green. A green charger LED indicates the battery is charged.

With a fully charged battery you can operate the device for approx. three hours.

# Connecting the car adapter

- ▶ Plug the car adapter for the device into the DC IN 9–12 V socket on the DVD player.
- Connect the car adapter to a suitable car socket, e.g. the car's cigarette lighter.

When the car adapter is connected the battery will charge while the device is switched off (see above).

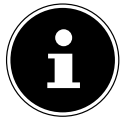

#### PLEASE NOTE!

Please take this into account when the engine is switched off. The car battery may be drained!

# Changing the battery of the remote control

The remote control requires one 3 V button battery, type CR2025.

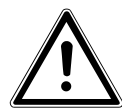

#### WARNING!

There is a risk of explosion if batteries are replaced incorrectly. Replace batteries only with the same or equivalent type.

- Press the latch and pull out the battery compartment.
- Remove the old battery and take it to a used battery collection point for proper disposal.
- ▶ Insert a fresh CR 2025 battery into the battery compartment with the positive pole facing up. Ensure the +/- terminals are correct.
- Slide the compartment back into place.

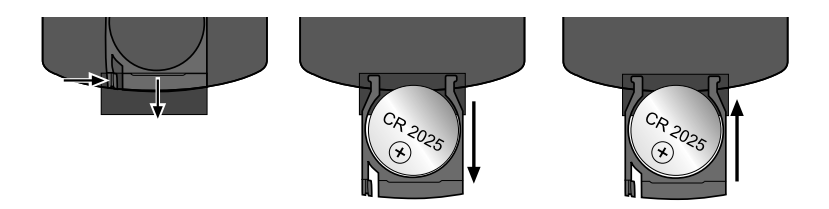

# **Mains connection**

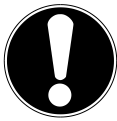

#### ATTENTION!

Use only the mains adapter supplied with the device (model: KSAS0150900150HA, manufacturer: Kuantech Shenzhen Co., Ltd.).

 Once you have made all the connections, connect the plug to the mains (240 V ~ 50 Hz).

# Aerial (TV mode)

- For TV mode, connect the supplied aerial to the ANT aerial socket on the left-hand side of the device.
- ► Next, select TV mode using the **DVD/DVBT** button.
- Position the aerial for good reception (e.g. near a window). You can check the reception quality by pressing the DISPLAY button twice.

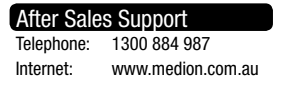

# **USB** connection

- Connect a USB stick to the device to play files from the stick.
- The device switches to USB mode automatically and the initial screen for the mode appears.

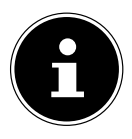

#### PLEASE NOTE!

In DVB-T mode, the device does not switch to USB mode automatically. In this case, first press the **DVD/DVBT** button and then switch to USB mode by pressing **DVD/USB/CARD**.

- Select the desired option using the < > buttons, from: music J; photos :; video
   .
- Confirm your selection by pressing the **ENTER** button.

The tracks are read and the display shows the total number of folders and files in stop mode.

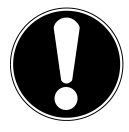

#### ATTENTION!

To avoid damaging the device, do not use a USB extension cable and do not connect the device directly to the USB port of a computer.

The USB connection is only designed to be used for USB memory sticks; other external storage media such as external hard disks cannot be operated by the USB connection.

# SD/SDHC/MS/MMC card slot

- Insert the memory card, with the contacts down and the bevelled corner pointing to the right (SD/SDHC/MMS) or left (MS), into the card slot on the right-hand side of the device.
- The device switches to card mode automatically and the initial screen for the mode appears.

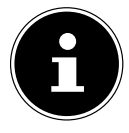

#### PLEASE NOTE!

In DVB-T mode, the device does not switch to card mode automatically. In this case, first press the **DVD/DVB** button and then switch to card mode by pressing **DVD/USB/CARD**.

- Select the desired option using the < > buttons, from: music , photos ; video
   .
- Confirm your selection by pressing the **ENTER** button.

The tracks are read and the display shows the total number of folders and files in stop mode.

# AV IN/OUT sockets

You can connect a another device here (e.g. another television) to play back images and sound from or on another device. Where applicable, insert the AV cable supplied then connect the black plug to the device, the yellow plug to the video input on the desired device and the red plug to the right-hand and white plug to the left-hand audio input.

# **Earphone connection**

• Connect the earphones supplied using the 3.5 mm jack plug.

Once the earphones are connected, the sound signal is transferred to the earphones. The device speakers are disabled.

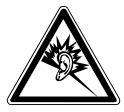

#### WARNING!

Listening with earphones at a high volume can damage your hearing. Before putting on earphones, reduce the volume to minimum! Your hearing can be damaged if you listen at high volumes over a long period or if the volume is increased too suddenly.

# General notes on operation

# Operating the player using the controls on the player or remote control

### Buttons on the device

You can activate the main play functions of your player using the buttons on the device.

### Buttons on the remote control

In addition to the basic controls, the remote control also provides numerous additional options for using all functions of your DVD player.

In these instructions, we refer to the remote control buttons. If reference is made to the controls on the device itself, this will be clearly indicated.

# Switching on/off; standby mode

- Turn the power on using the I/O switch on the left-hand side of the device by switching it to the I position. When switched on and in standby mode, the operating LED lights up red.
- ▶ Turn the device on by pressing the 𝙂 button on the remote control or on the device.
- Press the button again to turn the device back to standby mode.
- ➤ To turn the power off, use the I/O switch on the left-hand side of the device and switch it to O position.

# Select operating mode

### On the remote control

- Press on of the following buttons on the remote control to select an operating mode:
- **DVD/USB/CARD**: to change between DVD and USB/CARD mode
- **DVD/DVB-T**: to change between DVD and TV mode
- **DVD/AV IN**: to change between DVD and AV IN mode

All mode selections must be made via the DVD mode. I. e. when you want to change from TV mode to USB mode, press DVD/DVB-T first, followed by DVD/USB/ CARD to change to the USB mode.

### On the device

- Press the **SOURCE** button to choose DVD, card or USB mode.
- Press ◀ or ▶ to choose the desired source.
- Confirm the operating mode by pressing the **ENTER** button.
- Press the DVD/DVB button to switch between DVD and DVB modes.

#### 20 After Sales Support

# Volume

Adjust the volume:

- with the **VOL-/+** buttons on the remote.
- Alternatively by pressing and holding either VOL-/ < or VOL+/ > on the device. This will cause a volume bar to appear onscreen. After this, use the VOL-/ < or VOL+/ > keys to decrease or increase the volume.

### Mute

• Press **MUTE** to mute or unmute the sound.

# **DVD** operation

Select DVD mode using either of the buttons DVD/USB/CARD, DVD/DVBT or DVD/AV button, depending from which mode you change.

# Inserting a disc

- Slide the disc carefully into the slot on the right-hand side of the device. Make sure the label of the disk shows to the front of the device.
- The disc start playing automatically after a few seconds. You may need to press
   II (PLAY/PAUSE) or a menu may appear in which you need to make a selection using the navigation keys.

# **Button functions**

# PLAY

► To start/continue playback, press ► II (PLAY/PAUSE).

# STOP

- Press (STOP) once to stop the playback. In this mode you can continue the playback from the same place using > II (PLAY/PAUSE).
- ▶ Press (STOP) again to stop the DVD. The unit is now in stop mode.

## SLOW – slow motion

- Press and hold AB/I → to start the slow motion function. Press the button multiple times to set slow motion to 1/2, 1/4, 1/8, 1/16 or 1/32.
- ► To resume normal playback, press ► II (PLAY/PAUSE).

## Special screen message

 If you select a function which does not start or cannot be accessed in the current mode, the 'not-valid' sign as shown here will appear on the screen. The symbol disappears after a few seconds.

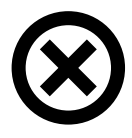

# SKIP

▶ During playback, press the **SKIP** K or W button to jump forwards or backwards (in DVDs: from chapter to chapter; otherwise: from title to title).

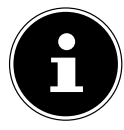

#### PLEASE NOTE!

Please note that on many DVDs it is not possible to skip over the tracks/ chapters before the actual film starts (license notes).

### Fast forward

Press the *((or ))* button during playback to fast forward or rewind. The speed increases if you press the button repeatedly: 2x > 4x > 8x > 20x. Pressing the button again or pressing *(PLAY/PAUSE)* returns normal playback speed.

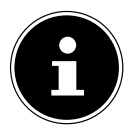

#### PLEASE NOTE!

If you wish to use the buttons for the SKIP and fast forward functions on the device, note that these must be pressed for longer to trigger the function.

### Title search by number keys (direct search)

- You can enter a title directly using the number keys. Playback starts from the selected spot.
- If you wish to enter two-digit figures, first press the 10+ button repeatedly for the correct first digit and then enter the second digit. Example: For the number 34, press the 10+ button three times followed by the 4 button.

### Display

Pressing the DISPLAY button repeatedly during playback displays the elapsed and remaining time and additional information about the play mode (e.g. soundtrack, subtitle information etc.).

### Repeat – REPEAT

- Press the REPEAT button during playback. The section to be repeated appears on the screen each time the button is pressed (entry disappears after a few seconds):
- DVD: CHAPTER > TRACK > REPEAT ALL > Off.
- Audio CD: **TRACK** > **REPEAT ALL** > Off.
- MP3: REPEAT 1 > REPEAT DIR > REPEAT ALL > RANDOM > Off.

It is not possible to use repeat with video CDs and Xvid.

### Repeat section A-B

- Press the **A**-**B** button to define the start of a section that is to be repeated.
- ▶ Press **A**-**B** again to define the end of the section. The section will be repeated continuously.
- Press **A-B** again to return to normal playback mode.

#### 22 After Sales Support

### **Playback sequence**

The program function allows you to play up to 16 chapters (DVD) or tracks (audio) in your own, defined sequence.

### DVDs

- Press PROGRAM. A table showing the available programme positions appears on the screen. The table contains tracks and chapters.
- Use the remote control buttons to enter the number of the track selected for the program position **01**.

| <u>T</u> C | тс | тс   | тс     |
|------------|----|------|--------|
| 1:         | 5: | 9:   | 13:    |
| 2:         | 6: | 10:  | 14:    |
| 3:         |    | 11:  | 15:    |
| 4:         | 8: | 12:  | 16:    |
| PROGRAM    |    | PLAY | DELETE |

- If you wish to enter two-digit figures,
   first press the 10+ button repeatedly for the correct first digit and then enter the second digit. Switch to chapter entry using button >.
- Use the remote control buttons to enter the desired chapter.
- Change to the next programme position and enter additional programme positions, as required, using the navigation buttons.

# Audio CDs/VCD

- Press the PROGRAM button. A table showing the available programme positions appears on the screen. The programme position **01** is highlighted.
- Use the remote control buttons to enter the number of the track selected for programme position **01**.

| 1       5       9       13         2       6       10       14         3       7       11       15         4       8       12       16         PROGRAM       PLAY       DELETE |         |   |      |        |  |
|----------------------------------------------------------------------------------------------------|---------|---|------|--------|--|
| 2       6       10       14         3       7       11       15         4       8       12       16         PROGRAM       PLAY       DELETE                                    | 1       | 5 | 9    | 13     |  |
| 3 ····       7 ····       11 ····       15 ····         4 ····       8 ····       12 ····       16 ····         PROGRAM       PLAY       DELETE                                | 2       | 6 | 10   | 14     |  |
| 4 8 12 16<br>PROGRAM PLAY DELETE                                                                                                    | 3       |   | 11   | 15     |  |
| PROGRAM PLAY DELETE                                                                                                    | 4       | 8 | 12   | 16     |  |
| PROGRAM PLAY DELETE                                                                                                    |         |   |      |        |  |
|                                                                                                    | PROGRAM |   | PLAY | DELETE |  |

- If you wish to enter two-digit figures, first press the 10+ button repeatedly for the correct first digit and then enter the second digit. Switch to the next programme position using button ▼.
- Enter additional programme positions in the same way.

### Start list

► Use the navigation buttons to move the cursor to **PLAY** and press ► (**PLAY**) oder **ENTER**.

**PRG PLAY** is displayed briefly on the screen. The programmed list starts to play.

- You can use the button **PROGRAM** to access and change the list.
- ▶ Press (STOP) twice to delete the list.

After the unit has finished playing, the DVD player switches to standby mode.

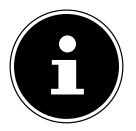

#### PLEASE NOTE!

The programmed list is not saved.

# Audio settings (language)

Press AUDIO repeatedly to select another audio setting or the language on the DVD. The change is made immediately and does not need to be confirmed.

### Subtitle language

Press the SUBTITLE button repeatedly to select a different subtitle language where subtitles are available on the DVD. The change is made immediately and does not need to be confirmed.

### Open DVD menu

Open menus stored on the DVD using the **TITLE** or **MENU** buttons.

In general, the **MENU** button opens the main menu and the **TITLE** button the title menu. You navigate through the items in the DVD menus using the arrow keys. Confirm each entry with **ENTER**.

### Z00M

- Press the **ZOOM** button repeatedly to magnify and reduce the image: x2 > x3 > x4 > x1/2 > x 1/3 > 1/4.
- Pressing **ZOOM** one more time to take you back to the normal view.
- You can use the arrow keys to select the section of the enlarged image that you wish to view.

### Camera position - ANGLE (DVD only)

On some DVDs certain scenes have been recorded from multiple camera angles.

Press the ANGLE button repeatedly to change the camera angle.

### Navigating to MP3 and JPEG data media

The music tracks on MP3 and JPEG data media may be organised into folders just like on other data media.

Insert a playback medium containing MP3 or JPEG data (CD, SD card or USB stick). A menu appears on the screen showing the top-level directory structure. If the data medium contains folders, they are listed on the right-hand side of the menu.

The active folder or active file is highlighted in blue.

- ► Using the arrow keys ▲ ▼ select one of the folders and confirm by pressing ENTER. The other sub-folders may also opened if present. You can go back to the higher-level menu using the top menu option ( ).
- To listen to particular track or see a particular image, select it and confirm by pressing > II (PLAY/PAUSE) or ENTER.

# JPEG images

With JPEG images you will see a preview of the image on the left-hand side of the menu.

- Select the image and confirm by pressing ENTER or → II (PLAY/PAUSE) to display it. All images within the active folder will be displayed in succession after the selected image ("slide show").
- ▶ Use the k and ≫ buttons to move to the next/previous image..
- ▶ Pressing the ◀ ▶ arrow keys during playback rotates the image.
- ▶ Pressing the A arrow keys flips the image horizontally or vertically.

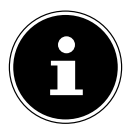

#### PLEASE NOTE!

Please note that it may not be possible to display extremely large images.

# **Open SETUP menu**

- In DVD mode, press the SETUP button. The main menu is displayed on screen with the following sub-menus:
- System Setup
- Language Setup
- Standby Setting
- Speaker Setup

### Navigating in the menus

- To change a setting, go to the right-hand side by pressing ▶ and use ▲ ▼ to select a different option. The active menu is highlighted in blue. Confirm with ENTER.
- ▶ Press ◀ to return to the higher level menu.
- You can leave the SETUP menu at any time by pressing **SETUP**.

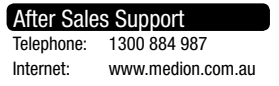

# Setup menu in DVD mode

• Select the DVD Setup menu and confirm with **ENTER**.

# System settings

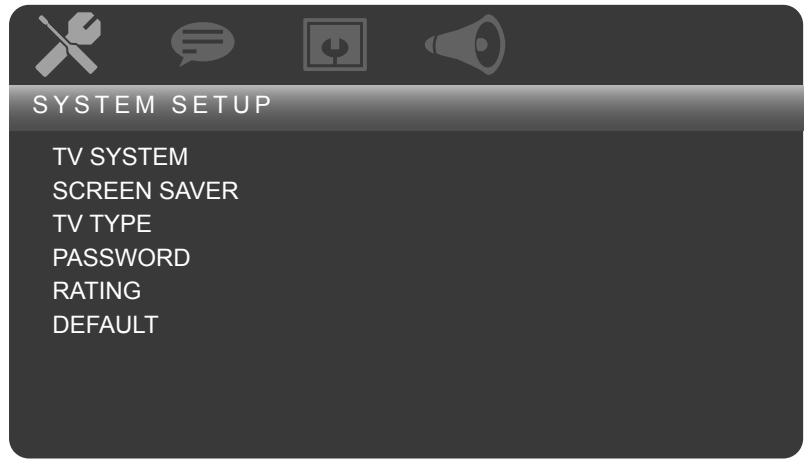

### TV system

Select the colour standard of your video signal here:

- **NTSC:** Standard colour format for North America.
- PAL: Standard colour format for Australia and many European countries.

#### Screen saver

Here you can enable or disable the screen saver.

### TV type

Here you can configure the screen display type to match that of the device.

| <b>4:3 PS</b> (Panscan) | Selection for screen display in 4:3 format. The Pan Scan<br>format displays 16:9 film formats in full height; the side<br>sections of the image are cut off. |
|-------------------------|----------------------------------------------------------------------------------------------------|
| 4:3 LB (Letterbox)      | Selection for screen display in 4:3 format. The letterbox format reduces the 16:9 film format to the size of the screen.                                     |
| 16:9                    | Selection for screen display in 16:9 format.                                                                                                    |

#### 26 After Sales Support Telephone: 1300 884 987

Internet: www.medion.com.au

### Password

You can change the factory-set password here.

- ▶ Move to the input field using the ▶ button.
- Enter the existing password here using the number buttons and confirm the entry by pressing **ENTER**.

The password consists of four digits exactly. If no password has been entered, the default password is valid: **0000**.

Once you have entered the correct password, the lock icon next to the input field changes from closed  $\bigcap$  to open  $\bigcap$ .

Switch back to the input field using the → button. Enter a four-digit number here using the number buttons on the remote control and confirm with ENTER. The lock icon next to the input field changes from open \_\_\_\_\_ to closed \_\_\_\_.

If you forget the new password, enter the master password **1369**.

# Classification

You can set the authorisation level for DVDs (parental control) here.

Some DVDs and CDs are coded with the encryption signals of the authorisation classes established by the Motion Picture Association. The eight authorisation classes are:

1 (KID SAFE): Suitable even for small children: 2 (G.): for all age groups; 3 (PG): recommended for ages 6 and over with parental supervision; 4 (PG13): recommended for age 12 and over; 5 (PGR): recommended for age 16 and over with parental supervision; not suitable for under 16s: 6 (R): 7 (NC17): not suitable for under 18s: 8 (ADULT): for adults only. OFF No authorisation classes set

For example, if you have inserted a DVD that is coded with authorisation class 7 (18+) or 8 (Adult) and you have selected authorisation classes 1 to 6, a message appears and the viewer must enter a password. Parts of a DVD – certain scenes, for example – may also be encoded with an authorisation class or a range of authorisation classes. You have to enter the password to change the authorisation class (see "Password" on page 27).

# Default

Confirm the **RESET** with **ENTER**, to restore the device to its factory settings.

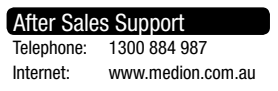

# Language settings

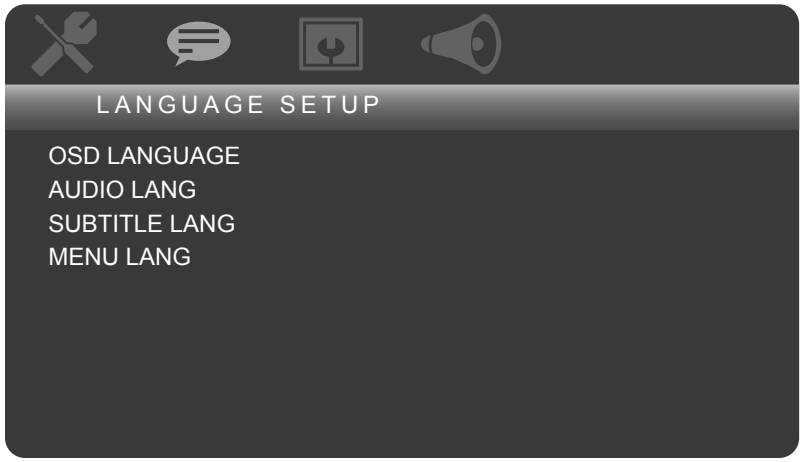

### **OSD Language**

This sets the OSD (on-screen display) language, i.e. the language for the device menus. You can choose between English, German, Spanish or Portuguese. Once you select a language the menu changes immediately.

### Audio language

Here, one of the audio languages on the DVD can be set as default. You can choose between English, German, Spanish or Portuguese.

### Subtitle language

You can use this to preselect one of the subtitle languages on the DVD. You can choose between English, German, Spanish or Portuguese. Selection **OFF**: No subtitles are displayed.

#### Menu language

Here you can choose the language for the menus stored on the DVD, if the disc supports them.

You can choose between English, German, Spanish or Portuguese.

# Standby setting

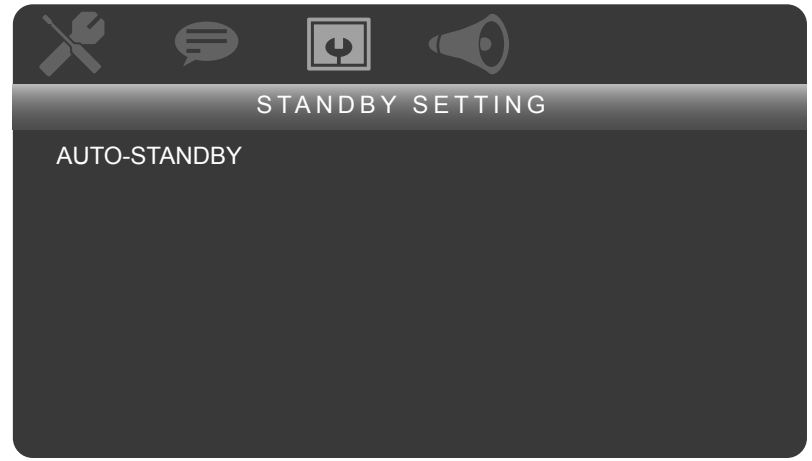

### Auto Standby

Select the auto standby function to turn off the device after 3 or 4 hours of inactivity or turn the function off.

- Select the desired option using the ▲ or arrow keys.
- Confirm your selection with the **ENTER** button. This takes you to the settings mode.
- Now select the desired value OFF, 3 HOURS, 4 HOURS using the ← or → arrow keys.
- Confirm your selection with the **ENTER** button. This also exits the settings mode.

# Speaker settings

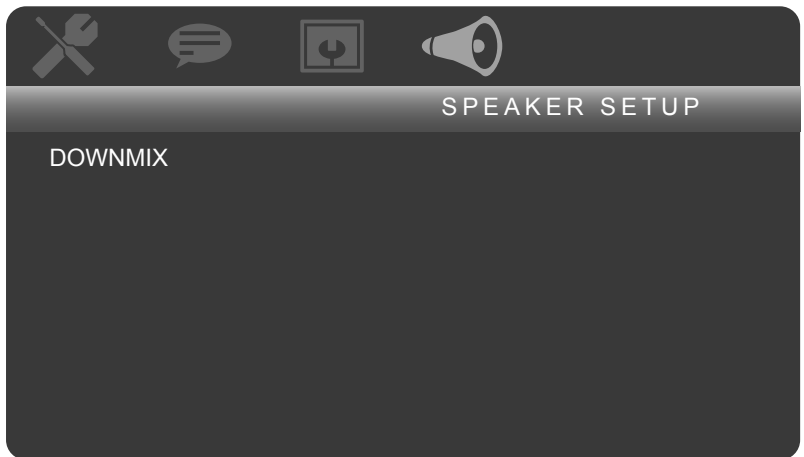

### Downmix

If you use the analogue output you can change the loudspeaker settings from this menu.

- **LT/RT**: Choose this setting when the device is connected to a Dolby Pro Logic decoder.
- **STEREO**: This option produces stereo sound. Choose this setting when the sound is only being output via two speakers.

# TV mode

• Select **DVB-T** mode using the **DVD/DVB-T** button.

# **First operation**

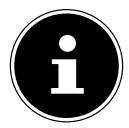

#### PLEASE NOTE!

If no channel search has yet been performed, the entry "FIRST TIME INSTALLATION" appears.

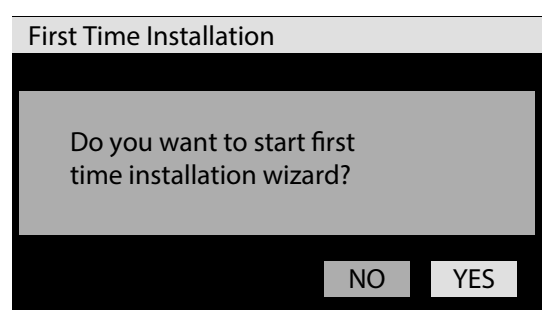

• Select the **YES** entry and confirm with **ENTER**.

A window appears in which you can configure settings:

| First Time Installa                        | tion (1)                                          |             |       |
|--------------------------------------------|---------------------------------------------------|-------------|-------|
| Select Area<br>OSD Language<br>LCN Control | <ul><li>Austr</li><li>Engli</li><li>OFF</li></ul> | ralia<br>sh | * * * |
|                                            |                                                   | BACK        | NEXT  |

- Set the AREA, OSD LANGUAGE and, where applicable, the LCN CONTROL and confirm with ENTER.
- ► Then use the arrow key to select < the **NEXT** entry and confirm with **ENTER**.

A query about overwriting an existing channel list appears:

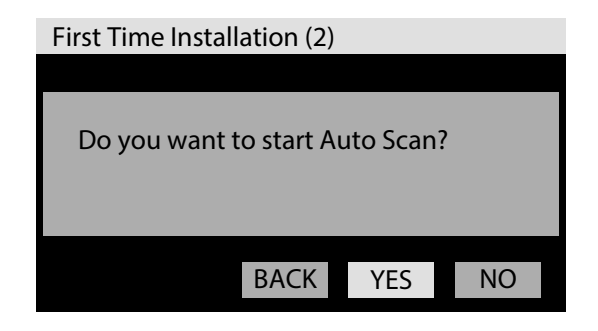

▶ Select **YES** and confirm with **ENTER**, to begin the automatic channel search. Any channels already found will be listed during the search process.

The latest channel found will be played at the end of the search process.

# **Channel selection**

- Use the numeric keys to select the channel. For two digit channel numbers, enter the digits one after the other.

Another option is selecting channels from the TV channel list:

- Open the programme overview by pressing the **ANGLE/EPG** button.
- Press the ENTER button to select the desired channel.
- Press the ANGLE/EPG or RETURN button to close the programme overview.

# Soundtrack/Audio settings

Press the AUDIO button to open the audio settings:

### Channel

Some programs are broadcast with multiple soundtracks. You can select a different soundtrack here (if available).

### Sound modes

- Select the sound format for the audio output here.
- **L/R**: The left channel is output to the left speaker and the right channel to the right speaker.
- **L/L**: The left channel is output to the left and right speaker.
- **R/R**: The right channel is output to the left and right speaker.

### 32 After Sales Support

Telephone: 1300 884 987 Internet: www.medion.com.au

# Start automatic search process

- ▶ In DVB-T mode, press the **SEARCH** button.
- Confirm with **ENTER**.

or

- Press the SETUP button.
- Select the INSTALLATION menu option and the AUTO SCAN option. Confirm your selection with ENTER.
- Select the desired options for the search process and start the search by using the

   arrow keys to select the ENTER STARTS SEARCH menu option and start the search by pressing ENTER.

Any channels already found will be listed during the search process.

At the end of the search process, the device switches to the first channel on the channel list automatically.

# EPG and channel organisation

Open the electronic programme guide using the ANGLE/EPG button (EPG = "Electronic Programme Guide").

A list of channels appears with list numbers and channel names.

You can select a different channel using the ▲ buttons. Press ENTER to switch directly to this channel.

The channel's current EPG programme is displayed in the table on the right-hand side.

- ► To switch to the EPG programme, press button ►.
- ▶ Use the ▲ buttons to select the current or later broadcast from the programme.
- Press 4 to go back to the programme list.
- ▶ To close the **EPG** , press **ANGLE/EPG** again.

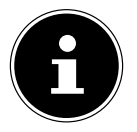

#### PLEASE NOTE!

Please note that the entries that appear are dependent on the broadcasters. Many broadcasters also do not have any EPG programme available.

# Displaying current channel information

You can use this as an aid when searching for the ideal location for the receiver aerial. Choose a location with the highest possible signal strength and quality

Press the DISPLAY button twice to display all information about reception of the channel currently being played.

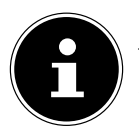

#### PLEASE NOTE!

The signal strength and quality of the aerial signal is shown in the bottom section of this menu as a bar chart.

# Teletext

 Open teletext for the current channel and close it again using the PROGRAM/ TTX button.

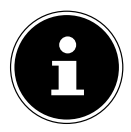

#### PLEASE NOTE!

Please note that whether or not teletext is available depends on the broadcaster.

# **Opening pages**

- To open another page, enter a three-digit number using the number keys as displayed on the preview on the initial teletext page. The homepage is page "100".
- ▶ The < ▶ arrow keys allow you to jump forward 100 pages.

# Top text selection

If coloured fields or text entries are shown, you can select this content directly. Proceed as follows:

Press the corresponding button for the coloured entry in question:
 I# [RED], ▶ [GREEN], [YELLOW] and ▶ [BLUE].

# Video, language and reset settings

Set the brightness, contrast, color, language, reset for the individual options. Proceed as follows:

- Press the **MODE** button on the remote control.
- Select the desired option using the ▲ or arrow keys.
- ▶ Now select the desired value using the < or ▶ arrow keys.
- To exit the menu, press **MODE** twice.

# Volume and picture format settings

Set the volume or zoom for the individual options. Proceed as follows:

- Press the MODE button twice on the remote control.
- ▶ Now select the desired value using the ◀ or ▶ arrow keys.
- To exit the menu, press **MODE** once.

#### 34 After Sales Support Telephone: 1300 884 987

# Setup menu in DVB-T mode

- ▶ In DVB-T mode, press the **SETUP** button to open the DVB-T menu.
- Open the menu option by pressing the **ENTER** button.
- The **RETURN** button takes you back one step in the menu.

# Menu Program Guide

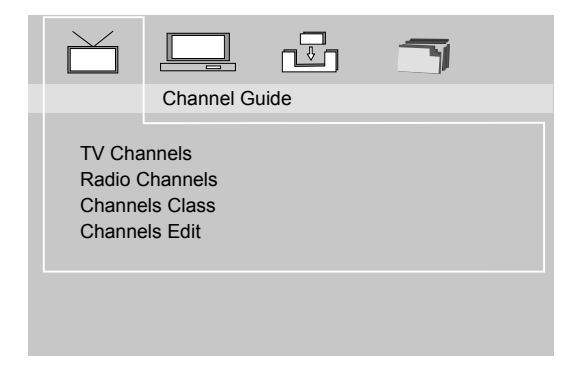

# TV channels

Under this menu option you can arrange and delete programmes in the individual channel groups (see page 36).

- Open the programme table for the desired channel group by switching between the individual groups using the < → arrow keys.</li>
- Press the **DISPLAY** button and specify the order in which the channels are to be listed in the programme table:
- free-to-air channels first (free encrypted)
- encrypted channels first (encrypted free)
- by transponder
- by channel no. (ascending order and descending order)
- ► To delete a programme, select the desired program using the ▲ arrow keys.
- Press the DISPLAY button and confirm the DELETE selection with ENTER.

### **Radio stations**

If you receive radio programmes via DVB-T, you can edit the programme table for radio stations here, as described in the TV channels section.

### Channel class

In this menu you can set channels as favourites or assign them to a channel group.

- Press **ENTER** to open the programme table.
- If you wish to set the channels as favourites or assign them to a channel group, choose the desired channel group using the < → arrow keys (FAV.; FILM; NEWS; SHOW) and press the ENTER button. A V appears.</li>
- Press the ENTER button once more to remove the channel from the channel group again.

If you press the  $\bullet$  arrow keys during TV playback, you can switch between the individual channel groups.

The TITLE/TV/RADIO button allows you to switch between the TV and radio programme tables.

## Channels edit

This menu allows you to rename, move or delete channels from the channel list.

#### Renaming channels

- If you wish to rename the channel in the list, select the desired channel using the
   arrow keys and press the ENTER button.
- A line appears underneath the first letter of the channel name and you can change the letters. Select the letters using the ▲ arrow keys and switch to the item to be changed using the arrow keys.
- Press **ENTER** to finish editing.

#### **Moving channels**

- If you wish to move channels in the list, select the desired channel using the ▲ ▼ arrow keys and then switch to the **MOVE** column by pressing button ▶.
- Press ENTER again to confirm the new channel position.

#### Deleting channels

- Press ENTER and an X appears.

The channel is deleted after closing the programme table.

# 36 After Sales Support

Telephone: 1300 884 987 Internet: www.medion.com.au

# Menu System Config

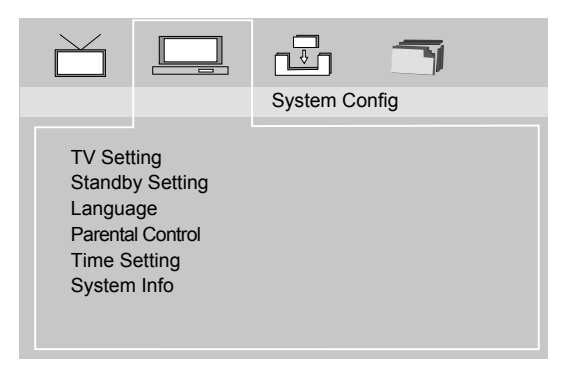

### TV setting

#### TV system

Select the colour standard of your video signal here:

- **NTSC:** Standard colour format for North America.
- **PAL**: Standard colour format for many European countries.

#### TV type

Here you can configure the screen display type to match that of the device.

| <b>4:3 PS</b> (Panscan) | Selection for screen display in 4:3 format. The Pan Scan<br>format displays 16:9 film formats in full height; the side<br>sections of the image are cut off. |
|-------------------------|----------------------------------------------------------------------------------------------------|
| 4:3 LB (Letterbox)      | Selection for screen display in 4:3 format. The letterbox format reduces the 16:9 film format to the size of the screen.                                     |
| <b>16:9</b> :           | Selection for screen display in 16:9 format.                                                                                                    |

### **Standby Setting**

#### Auto Standby

Select the auto standby function to turn off the device after 3 or 4 hours of inactivity or turn the function off.

► Select the desired value **OFF, 2 HOURS, 3 HOURS** using the < or > arrow keys.

### Language

#### **OSD Language**

This sets the OSD (on-screen display) language, i.e. the language for the device menus. You can choose between English, German, Spanish or Portuguese. Once you select a language the menu changes immediately.

After Sales SupportTelephone:1300 884 987Internet:www.medion.com.au

### **Parental Control**

#### Changing PIN

You can change the factory-set password here.

- Press **ENTER** to change the password.
- Enter the existing password with the number keys on the remote control.
- The cursor switches to the next input field automatically. Now enter the new password.
- Enter the new password again in the next field for confirmation and press ENTER.

The password consists of four digits exactly. If no password has been entered, the default password is valid: **0000**.

#### Channel Lock

Here channels can be blocked from the channel list and blocked channels can be approved again.

- Enter your password to open the block list.
- ▶ Using the ▲ or arrow keys, select the desired channel.
- Press ENTER to block the channel. A V appears next the channel in the list.
- ► To unblock, select a blocked channel and press the **ENTER** button to unblock the channel, the **V** next to the channel disappears.

### Time setting

#### Time Zone

Set the deviation from Greenwich Mean Time here. In Australia this is +8:00 hrs to +10:00 hrs in winter time and +9:00 hrs to +11:00 hrs in summertime.

### System info

Here you will find information about software and the device model.

# Menu installation

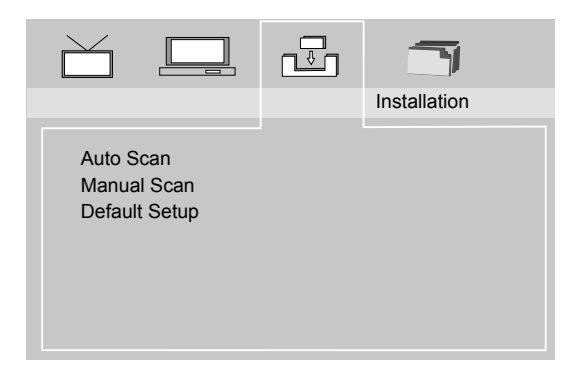

### Auto Scan

Here you can run an automatic channel search (as upon initial start up).

- Confirm the query with **OK**.
- Confirm the query to overwrite an existing channel list with NO if any new channels found are to be added to the existing channel list. Existing channels will be retained.

Any channels already found will be listed during the search process. The latest channel found will be played at the end of the search process.

### Manual Scan

Here you can search for channels manually.

Select a frequency range you wish to search for channels and press the ENTER button.

If no channels are found on the frequency range, the message **NO SERVICE** is displayed.

If a channel has been found on the frequency range, this will be played at the end of the search.

## Default Setup

Confirm **RESET TO DEFAULT** with **ENTER** to return the device to its factory settings. Once this action is completed the initial installation wizard will run again

### Game menu

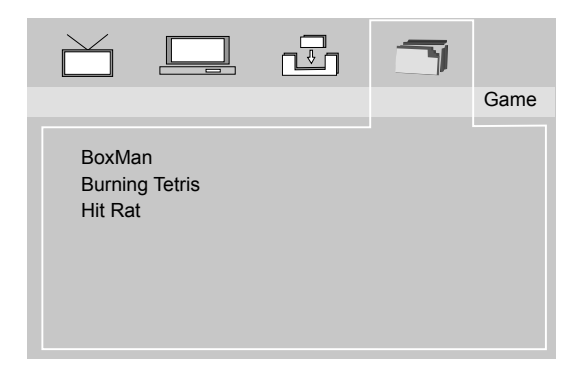

### BoxMan

The aim of the game is to move the treasure chests scattered around to their correct places (orange spots) within the maze in as few pushes as possible.

The knight may only ever move a treasure chest forwards. Under no circumstances can he remove a treasure chest from a corner and may only move them away from walls under certain conditions.

The knight can not pull or otherwise move the chests, he must push them.

The knight is controlled using the arrow keys on the remote control.

### **Burning Tetris**

The aim of the game is to rotate and move the falling blocks, which always consist of four squares, sideways to form a wall with no gaps.

As soon as a row of blocks is complete, it is removed. The game ends when the remaining blocks have towered up to the top edge of the playing area. The longer you can hold off this happening, the higher your score. Once a specific number of rows have been removed, the level and therefore the speed are increased.

- Move the blocks right and left using the **( )** arrow keys on the remote control.
- Use A key to rotate the blocks by 90° with each press.

### Hit Rat

The aim of the game is to give the mole a tap when it appears in the garden.

Control the nine possible exits using the number keys, where 1 is for top left, two is for top middle and three is for top right, etc.

Press the relevant number key when the mole appears at the exit in question.

# LCD TV pixel faults

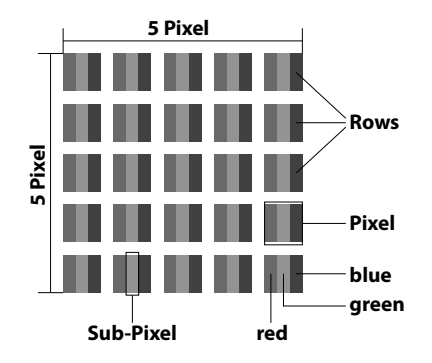

Despite the modern production methods, because of the sheer complexity of the technology there may be rare cases of individual or multiple pixel drop-outs (dead pixels).

For active matrix TFTs with a resolution of 480 x 234 pixels, which are each made up of three sub-pixels (red, green, blue), there are a total of approx. 336,960 million control elements in use. Due to this very high number of transistors and the associated extremely complex manufacturing processes used, occasionally one or more pixels can fail or become incorrectly controlled.

The table on the next page describes the maximum number of pixel failures allowed on the screen without a warranty claim arising. A warranty claim can be made in some cases if the above number of defects in a category is exceeded.

|                                            | Description                                             | Accepted<br>number |
|--------------------------------------------|---------------------------------------------------------|--------------------|
|                                            | 1 sub-pixel                                             | Max. 1             |
| Bright sub-pixel                           | Two next to each other (horizontal/vertical)            | 0                  |
| Distance                                   | Minimum distance between bright and dark sub-<br>pixels | Min. 5 mm          |
| Dark sub-pixel                             | Single                                                  | Max. 1             |
|                                            | Two next to each other                                  | Max. 0             |
| Distance                                   | Minimum distance between bright and dark sub-<br>pixels | Min. 5 mm          |
| Total number of bright and dark sub-pixels |                                                         | Max. 2             |

# Troubleshooting

### Please contact our service partner in your area if ...

- the malfunctions specified can not be rectified as described or
- in the case of malfunctions other than those specified

# Display shows nothing/device not working despite having been switched on

- Check that the plug is inserted into the socket correctly.
- Check that the socket into which you have plugged the device mains adapter has power by connecting a different device to it. Where possible, plug the mains adapter for the device into a different socket.
- Turn the device off using the **I/0** switch and wait for ten seconds. Turn the device back on.

# Display shows "No disc" despite the fact that a disc has been inserted

- The disc is contaminated, scratched or damaged. Clean the disc or insert a different disc.
- The country/region code for the DVD/VCD/S-VCD inserted does not match the region/country code of the DVD player. In this case the DVD/VCD/S-VCD can not be played on the DVD player.

### Inserted disc does not play

- It is possible that condensation has formed on the DVD player's laser scanning lens. This may be the case in particular where the DVD player has been exposed to extreme fluctuations in temperature.
- In this case, place the DVD player in a dry environment at normal room temperature. First remove any disc that may be inserted from the disc compartment. Then leave the DVD player switched on for at least one hour (without using it) until the condensation has disappeared.

## No image or black/white image only

- Check that all connecting cables between the device and other devices are firmly inserted in the correct sockets.
- Check that the television standard matches the connection format used to connect the device to a television (or video projector).
- Check the television (or video projector) manual to see whether any specific settings are required on the television (or video projector) in order to use the device with the television.

#### 42 After Sales Support Telephone: 1300 884 987 Internet: www.medion.com.au

### No sound

- Check whether the DVD player may be muted (MUTE button).
- Check that all connecting cables between the DVD player and other connected audio components are firmly inserted in the correct sockets.
- Check whether you have turned the volume down.
- Check the television manual to see whether any specific settings are required on the television in order to use the DVD player with the television.
- Check the manual(s) for any connected audio components to see whether any specific settings are required on these to use them with the DVD player.

## No 4:3 or 16:9 image

- Check the television manual to see which image formats the television supports.
- Check whether the settings in the OSD menu match the television's available image format.

### Remote control not working

- Check that the batteries are inserted in the battery compartment with the correct polarity.
- Check whether or not the remote control batteries are spent (discharged) and replace them if necessary.
- Check that there are no obstacles between the remote control and the DVD player.
- When using the remote control do not go more than five metres away from the DVD player.

# Playback language/subtitle language does not match the settings in the OSD menu

• The playback language/subtitle language configured in the OSD menu is not available on the inserted disc.

### One or more functions can not be activated

• The selection function may not be available on all DVDs/VCDs/S-VCDs. If you attempt to activate a function that is not available, an icon is displayed on screen.

### None of the buttons on the device or the remote control work/ other malfunctions

- Turn the DVD player off using the ON/CHARGE switch and wait for ten seconds. Turn the DVD player back on.
- If the problem still occurs: Restore the DVD player to factory settings.

### Car adapter has no power

• The fuse has blown. Rotate the metal tip on the car adapter and remove the fuse. Replace the fuse with an equivalent T 2.0 A L 250V fuse.

# Cleaning and care

Always unplug the unit and disconnect all cables before cleaning. Do not use solvents, or corrosive or aerosol detergents to clean the device.

Clean the screen with a soft, lint-free cloth.

Make sure that no water droplets remain on the device. Water can cause permanent discolouration.

Do not place the screen in strong sunlight or near ultraviolet light.

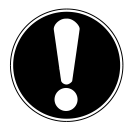

#### ATTENTION!

None of the parts inside the housing require cleaning or maintenance.

#### 44 After Sales Support Telephone: 1300 884 987

Internet: www.medion.com.au

# Disposal

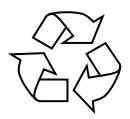

### Packaging

Your device has been packaged to protect it against transportation damage. Packaging materials are raw materials and can therefore be reused or recycled.

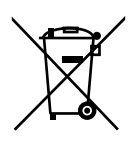

### Device

At the end of its service life, the device should not be disposed of with the household rubbish. Ask your local authority on proper environmentally friendly disposal facilities.

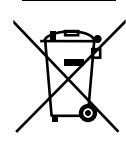

### Batteries

Do not dispose of used or defective batteries in the household rubbish. Batteries should be taken to a collection point for used batteries.

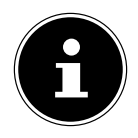

#### PLEASE NOTE!

The device and batteries must be disposed of separately.

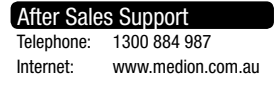

# Technical data

### Main device

| Input voltage:                   | DC 9.0V 1.5A            |
|----------------------------------|-------------------------|
| Device dimensions in mm (WxHxD): | approx. 270 x 245 x 125 |
| Ambient temp. during operation:  | 0°C to +35°C            |
| Storage temperature:             | 0°C to +45°C            |
| Screen diagonal:                 | 25.4cm / 10"            |
| Resolution:                      | 1024 x 600 pixels       |
| USB version:                     | 2.0                     |
| Supported memory cards:          | SD/MS/MMC (SDHC)        |
| Supported formats:               | mp3; avi; mpeg4; jpg;   |
|                                  |                         |

### Mains adapter

Model number: Manufacturer: Input: Output: KSAS0150900150HA Kuantech (Shenzhen) Co., Ltd AC 100–240 V ~ 50/60 Hz; 0.4 A DC 9.0 V ---- 1.5 A, O •

Subject to technical modifications.

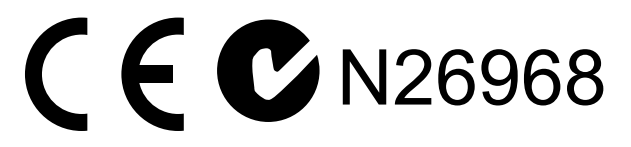

# Index

# A

| Audio settings | 32 |
|----------------|----|
|----------------|----|

### B

| Batteries               | . 7 |
|-------------------------|-----|
| Battery                 | 16  |
| Inserting the batteries | 16  |
| Replacing the batteries | 17  |
| Buttons                 |     |
| Buttons: device         | 20  |
| Buttons: remote control | 20  |

### C

| Camera angle    | 14 |
|-----------------|----|
| Camera position | 24 |
| Car adapter     | 16 |
| Card slot       | 18 |
| Channel         | 32 |
| Child lock      | 27 |
| Cleaning        | 44 |
| -               |    |

### D

| Default          | 27     |
|------------------|--------|
| Default password | 27, 38 |
| Direct search    | 22     |
| Display          | 22     |
| DVB-T mode       |        |
| DVD structure    | 14     |

### Ε

| Earphones | 8, 1 | 19 |
|-----------|------|----|
| EPG       | 3    | 33 |

### F

Fast forward ...... 22

### I

Installation location ...... 5

| After Sale | s Support         |
|------------|-------------------|
| Telephone: | 1300 884 987      |
| Internet:  | www.medion.com.au |

# J

| JPEG | 24, | , 25 |
|------|-----|------|
| L    |     |      |

| aser category | 7   |
|---------------|-----|
|               | • • |

### Μ

| Mains connection | 17 |
|------------------|----|
| Master password  | 27 |
| Mute             | 21 |

### 0

| Operating mode   | 20 |
|------------------|----|
| Operating safety | 5  |
| Operation        | 20 |

### Ρ

| Pixel faults     | 41  |
|------------------|-----|
| PLAY             | 21  |
| Playable formats | 15  |
| Playing sequence | 23  |
| Power supply     | . 6 |
|                  |     |

## R

| Regional codes | 15 |
|----------------|----|
| Repeat         | 22 |

# S

| Safety instructions | 5  |
|---------------------|----|
| Search function     | 32 |
| SKIP                | 22 |
| Slow motion         | 21 |
| Start search        | 33 |
| STOP                | 21 |
|                     |    |

# Т

| Teletext        | 34 |
|-----------------|----|
| Troubleshooting | 42 |
| TV mode         | 31 |
| TV type         | 26 |
| 51              |    |

| After Sales Support |                   |  |
|---------------------|-------------------|--|
| Telephone:          | 1300 884 987      |  |
| Internet:           | www.medion.com.au |  |

### U

| USB connection | 18 |
|----------------|----|
| ν              |    |
| Volume         | 21 |

# After Sales SupportTelephone:1300 884 987Internet:www.medion.com.au

#### 50 After Sales Support Telephone: 1300 884 987

Internet: www.medion.com.au

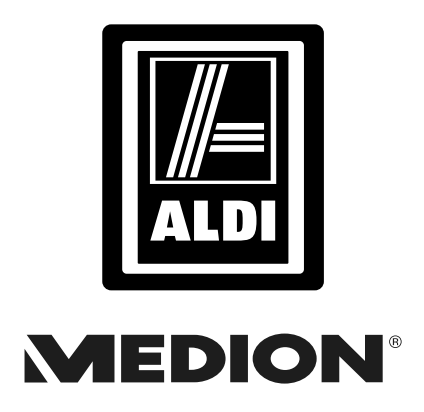

### 10" LCD-TV with DVD-Player and DVB-T Tuner

# **Warranty Details**

The product is guaranteed to be free from defects in workmanship and parts for a period of 12 months from the date of purchase. Defects that occur within this warranty period, under normal use and care, will be repaired, replaced or refunded at our discretion. The benefits conferred by this warranty are in addition to all rights and remedies in respect of the product that the consumer has under the Competition and Consumer Act 2010 and similar state and territory laws.

Our goods come with guarantees that cannot be excluded under the Australian Consumer Law. You are entitled to a replacement or refund for a major failure and for compensation for any other reasonably foreseeable loss or damage. You are also entitled to have the goods repaired or replaced if the goods fail to be of acceptable quality and the failure does not amount to a major failure.

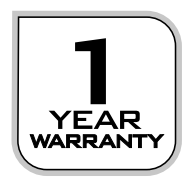

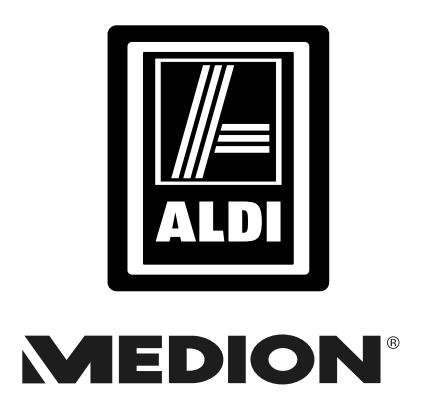

10" LCD-TV with DVD-Player and DVB-T Tuner

# Repair and Refurbished Goods or Parts Notice

Unfortunately, from time to time, faulty products are manufactured which need to be returned to the Supplier for repair.

Please be aware that if your product is capable of retaining user-generated data (such as files stored on a computer hard drive, telephone numbers stored on a mobile telephone, songs stored on a portable media player, games saved on a games console or files stored on a USB memory stick) during the process of repair, some or all of your stored data may be lost. We recommend you save this data elsewhere prior to sending the product for repair.

You should also be aware that rather than repairing goods, we may replace them with refurbished goods of the same type or use refurbished parts in the repair process.

Please be assured though, refurbished parts or replacements are only used where they meet ALDI's stringent quality specifications.

If at any time you feel your repair is being handled unsatisfactorily, you may escalate your complaint. Please telephone us on 1 300 884 987 or write to us at:

MEDION Australia Pty Ltd St. Leonards, NSW 2065 Australia

MEDION Help Desk 1300 884 987 (Operating Hours: Mon-Fri 8:30AM to 6:00PM EST) Email: australia@medion.com

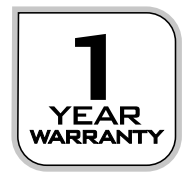

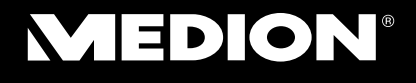

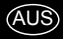

MEDION Australia Pty Ltd St Leonards, NSW 2065 Australia

Hotline: 1300 884 987 Opening hours: Mon - Fri 08:30AM to 06:00PM EST

> Internet www.medion.com.au

E-mail Support australia@medion.com